## How do I adjust my notifications?

04/18/2024 5:51 pm EDT

## **Teachers menu**

Leer en español

- 1. In the top menu, click on your name.
- 2. Click on My profile.
- 3. On the right side you will see your notifications and their activation status and deactivate the notifications that you DO NOT want to receive by email.
- 4. Click on SAVE.

## Watch the following video:

## Your browser does not support HTML5 video.

If you would like to learn more about the use of the platform, please visit our knowledge base at the following link: https://rlp-ug.knowledgeowl.com/help/teacher